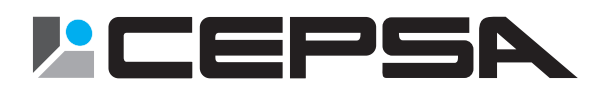

## サーマルカメラ内蔵顔認証ターミナル

# 取扱説明書

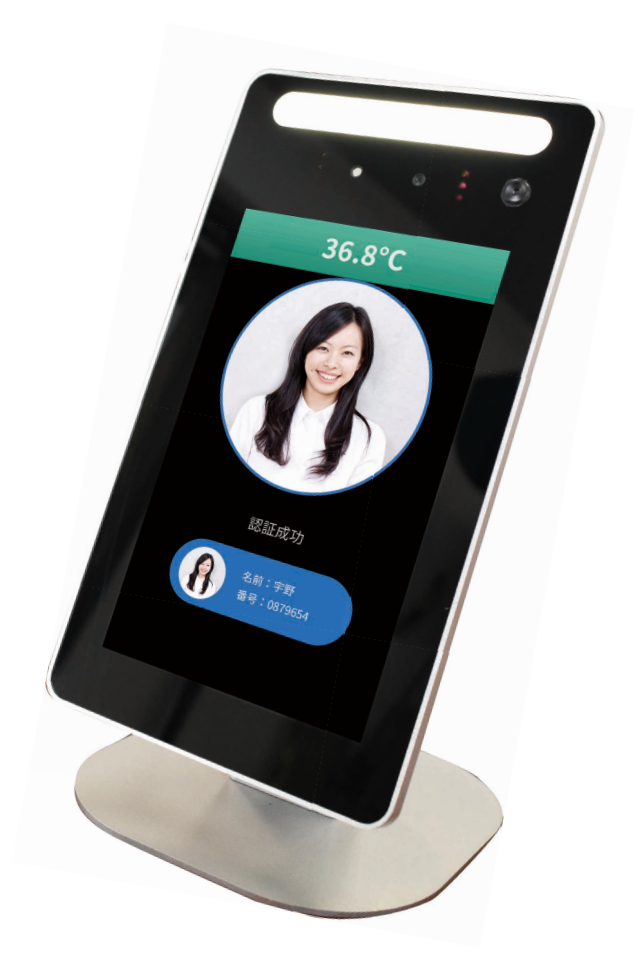

このたびは、CEPSA 製品をお買い上げいただき、まことにありがとうございます。 ● 取扱説明書をよくお読みのうえ、正しく安全にお使いください。

## 注意事項

1. 本機に使用する電源は付属の AC アダプター (DC12V/3A) 以外を使用しないで下さい。

2. 機器の損傷や感電事故を防止するため、メーカー技術者以外の方が本機を分解した りメンテナンスしない様にして下さい。

3. 本機は IP65 防塵防滴対応ですが、水中や長時間の雨に当たらない環境でご使用く ださい。また上記の様な環境で使用された場合、故障する場合があります。

設置、使用、メンテナンスにおいて本機の信頼性と人体への安全性を確保するために、 上記注意事項は必ずお守り下さい。注意事項を遵守されない場合の故障や損失、 被害に対し弊社は責任を負いません。

## 個人情報保護について

本機に登録された氏名、顔画像など個人を識別できる情報は「個人情報の保護に関す る法律」で定められた「個人情報」に該当します。法律に従ってこれら情報を適切に お取り扱い下さい。

本機を使用して記録された情報の内容は「個人情報」に該当する場合があります。本 機やその記録媒体を廃棄、譲渡、修理などで第三者にわたる場合はその取扱いに十分 注意して下さい。

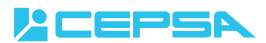

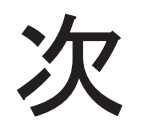

| 1. ログイン・・・・・・・・・・・・・・・・・・・・・・・・・                    | 2  |
|-----------------------------------------------------|----|
| 2. ネットワーク・・・・・・・・・・・・・・・・・・・・・・・・・・・・・・・・・・・・       | 3  |
| 3. 識別設定・・・・・・・・・・・・・・・・・・・・・・・・・・・・・・・・・・・・         | 7  |
| 4. 機器設定 • • • • • • • • • • • • • • • • • • •       | 12 |
| 5. ユーザ管理・・・・・・・・・・・・・・・・・・・・・・・・                    | 16 |
| 6. 基本設定・・・・・・・・・・・・・・・・・・・・・・・・・・・・・・・・・・・・         | 18 |
| 7.WEB ページ管理・・・・・・・・・・・・・・・・・・・・・・・・・・・・・・・・・・・・     | 20 |
| 8. 三脚取付け手順・・・・・・・・・・・・・・・・・・・・・・・・・・・・・・・・・・・・      | 26 |
| 9. 卓上スタンド取付け手順・・・・・・・・・・・・・・・・・・・・・・・・・・・・・・・・・・・・  | 27 |
| 10.コネクターの各部位の名称・・・・・・・・・・・・・・・・・・・・・・・・・・・・・・・・・・・・ | 28 |
|                                                     |    |

## 1. ログイン

## 1.1 ログイン

画面の任意の場所にタッチし続けるか歯車アイコンをタップするとログイン画面を表示します。 初期パスワード「**123456**」を入力し→をタップすると基本設定画面にログインできます。

| 閉じる(14s) |     |     | 亿 | 本温測定校正        |
|----------|-----|-----|---|---------------|
|          | パス・ | ワード |   | $\rightarrow$ |
| 1        | 2   | 3   | 4 | 5             |
| 6        | 7   | 8   | 9 | 0             |
|          |     |     |   |               |

## 1.2 体温測定校正

※「体温測定モード」が「精度優先」の場合のみ使用可能です。 ログイン画面の「体温測定校正」をクリックすると「体温測定校正」画面が表示します。 「体温校正モード」の「自動」を選択して「校正開始」をタップして温度校正を行います。 「反射率」を89~94前後に調整し、実際の体温に合わせてください。 ※体温を正しく測定ができない時、「体温測定校正」を行ってください。

機器の特性上、起動してから正確に体温測定ができるまで約30分かかります。

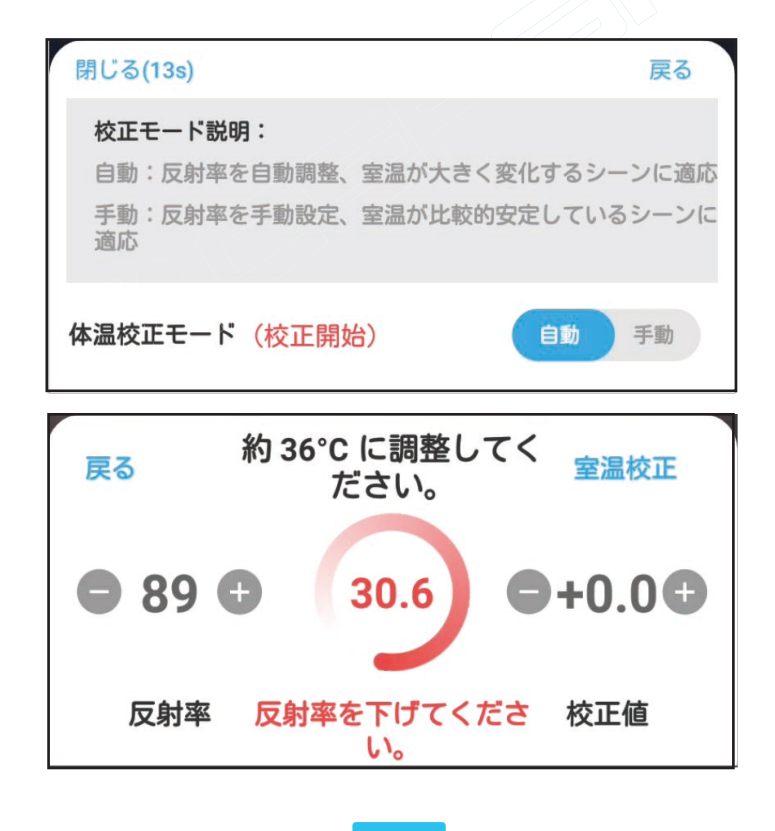

02

## 2. ネットワーク

## 2.1 機器番号

機器の固有番号(機器番号)はクラウドサーバーと接続する時に使用されます。

| ← 機器設定   |      |      |                    |
|----------|------|------|--------------------|
| ネットワーク   | 識別設定 | 機器設定 | ユーザ管理              |
| 機器番号     |      | ł    | nuk (1962 g) 0 / > |
| WIFI管理   |      | 未接続  | (使用不可) 〉           |
| ネットワーキン: | ヷ    | l    | IPを自動取得 >          |
| 動的IP     |      | 1    | 92.168.1.252 >     |
| ネットワークテン | スト   |      | テスト >              |

## 2.2 WIFI 管理

※本機器の Wi-Fi は使用できません。「OFF」にしておいてください。

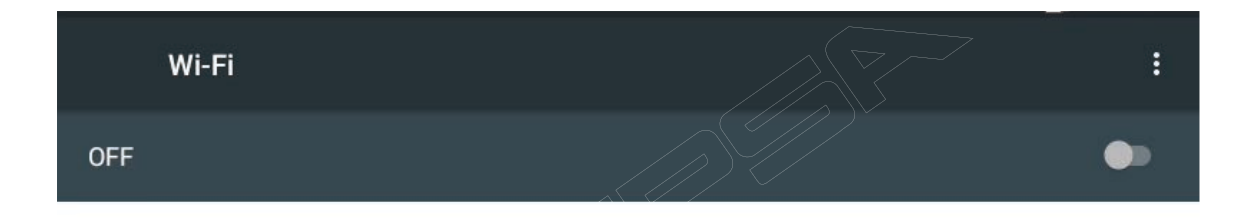

## 2.3 ネットワーキング

IP を自動取得(DHCP)するか手動設定(カスタマイズ)するか選択出来ます。

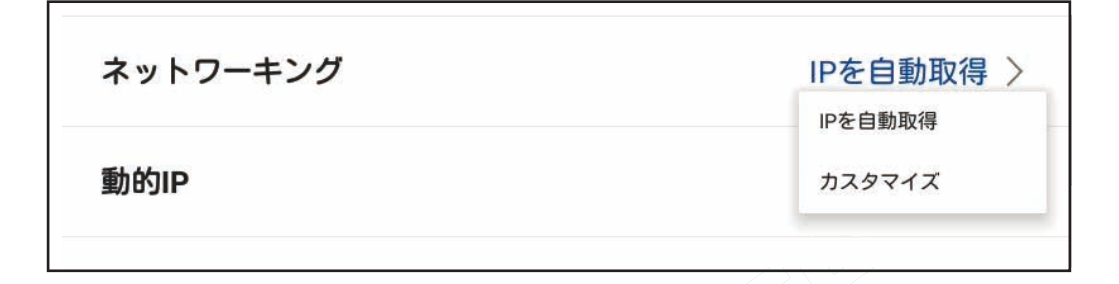

## 2.4 ネットワークテスト

ネットワークテストをクリックして WAN に接続されているかテストを実行します。 接続が成功すると「リクエストに成功です」のポップアップが表示されます。

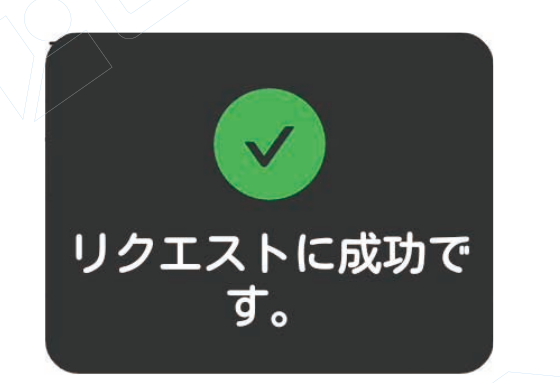

## 2.5 パーソナライズ設定

通常使用時のインターフェースを選択出来ます。 6つの画面スタイルと1つのスローガンを設定出来ます。 (スローガンはスキン5でのみ有効です)

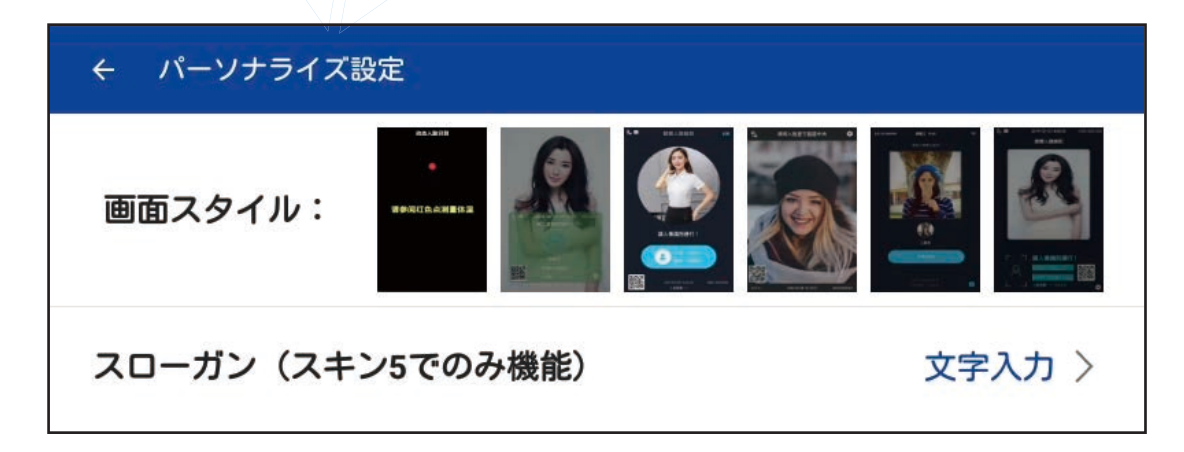

#### CEPSA

#### 2.6 機器接続方式

プラットフォーム / ローカルプラット / ローカルソフトウェア / WEB ページの接続方式を選択出来ます。

注:初期値は「プラットフォーム」です。

データサーバーと接続する場合のみ「WEB ページ」を選択します。

| 機器接続方式         | WEBページ >   |
|----------------|------------|
|                | プラットフォーム   |
| 機器通信方法         | ローカルブラット   |
|                | ローカルソフトウェア |
| データサーバーのIPとポート | WEBページ     |

## 2.7 機器通信方法

本機の通信プロトコル (HTTP, HTTPS, TCP/IP, TCP/IP + HTTP) を選択出来ます。 注:「HTTP」を使用して下さい、他の通信プロトコルを選択するとデータサーバーと

通信出来なくなります。

## 2.8 データサーバーの IP とポート

この機能は機器接続方式でローカルプラット / ローカルソフトウェア /WEB ページを 選択した場合のみ使用出来ます。

注:機器通信方法で「HTTP」を選択し「cepsa.biz」ポート番号「80」と入力してください。 この値を変更するとデータサーバーと通信出来なくなるので絶対に変更しないで下さい。

## 2.9 WebSocket 接続方式 / WebSocket アドレス

WS/WSS を選択出来ます。

注:「WSS」を選択してください。変更するとデータサーバーと 通信出来なくなるので絶対に変更しないで下さい。

| 機器通信方法         | HTTP >                  |
|----------------|-------------------------|
| データサーバーのIPとポート | http://cepsa.biz:80 >   |
| WebSocket接続方式  | wss >                   |
| WebSocketアドレス  | wss://cepsa.biz:12390 > |

WebSocket アドレスは「WSS://cepsa.biz:12390」から変更しないで下さい。 変更するとデータサーバーと通信出来なくなるので絶対に変更しないで下さい。

## 2.10 時間設定

日付と時刻を設定出来ます。「日付と時刻の自動設定」をオンにするとネットワークから 自動で設定出来ます。「タイムゾーンの自動設定」をオンにするとネットワークから タイムゾーンを自動で設定出来ます。また 12 時間 /24 時間表示の切り替えも出来ます。

| 日付と時刻の自動設定<br>ネットワークから提供された時刻を使用する              |  |
|-------------------------------------------------|--|
| <b>タイムゾーンの自動設定</b><br>ネットワークから提供されたタイムゾーンを使用します |  |
| 日付設定<br>2020年7月8日                               |  |
| 時刻股定                                            |  |
| 16:24<br><b>タイムゾーンの選択</b><br>GMT+08:00 中国標準時    |  |
|                                                 |  |
| 4時間表示                                           |  |

## 2.10 SN 番号

本機のシリアル番号です。

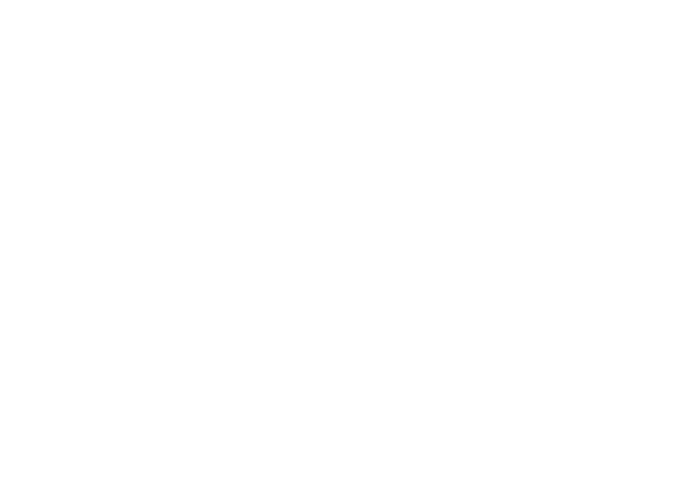

## 3. 識別設定

## 3.1 通過許可ユーザ

「登録済みユーザ」か「すべてのユーザ」を選択出来ます。

どちらのモードでも特には顔の比較を行いません。顔をスワイプし体表温計測が平熱である 人物の通過を許可します。「登録済みユーザ」を選択した場合、体表温計測認証のために 顔を登録する必要があります。

| ネットワーク  | 識別設定 | 機器設定 | ユーザ管理     |
|---------|------|------|-----------|
| 通過許可ユーザ |      | ŝ    | 登録済みユーザ > |
|         |      |      | 登録済みユーザ   |
| 識別レベル   |      |      | すべてのユーザ   |

## 3.2 識別レベル

この機能は通過許可ユーザに「登録済みユーザ」を選択している場合のみ設定出来ます。

AI スマート / 識別精度優先 / 通常識別 / 速度優先 / カスタマイズから選択出来、

識別者と顔データ照合の信頼度を種別毎に設定します。

※マスクをしたまま顔認証を行う場合は「AIスマート」を選択して下さい。

| 識別レベル   | AIZZ->>    |
|---------|------------|
|         | AIスマート     |
| 認証モード   | 識別精度優先(推薦) |
|         | 通常識別       |
| IDカード比較 | 速度優先       |
|         | カスタマイズ     |
| 識別問隔    | עיאר >     |

## 3.3 認証モード

顔認証:顔のみで認証します。(<u>\*顔認証機能のみ使用可能です。</u>) 顔 or カード:顔または (Mifare) カードのいずれかで認証します。(<u>\*使用不可です。</u>) 顔&カード:顔と (Mifare) カードの両方で認証します。(<u>\*使用不可です。</u>) 顔&QR コード:顔と 2 次元バーコード (QR コード) の両方で認証します。 選択した場合、QR コードでプロジェクトを承認する必要があります。(<u>\*使用不可です。</u>)

| 認証モード   | 顔認証 >   |
|---------|---------|
|         | 顔認証     |
| IDカード比較 | 顔orカード  |
|         | 顔&カード   |
| 識別間隔    | 顔&QRコード |

07

## CEPSA

## 3.4 ID カード比較

OFF:カード番号を使用しません。(※OFF 機能のみ使用してください。)

ID 番号を指定:先にカードをスワイプし、カード番号が一致したら顔データの照合を行います。 IP 番号が指定されていません:カードの顔データが人物を一致している事を確認するだけで、

事前にカードをスワイプする必要はありません。

ID カードのみ(顔認証不要):カードのみで認証します。

| IDカード比較 | OFF >           |
|---------|-----------------|
|         | OFF             |
| 識別間隔    | ID番号を指定         |
|         | ID番号が指定されていません。 |
| 識別距離    | IDカードのみ(顔認証不要)  |

## 3.5 識別間隔

顔の連続認証時の識別間隔を、2秒/5秒/10秒/30秒から選択出来ます。 初期値:5秒

| 識別間隔  | 5秒 >  |
|-------|-------|
|       | 間隔2秒  |
| 識別距離  | 間隔5秒  |
|       | 間隔10秒 |
| マスク識別 | 間隔30秒 |
|       |       |

## 3.6 識別距離

顔の認証距離を 0.5m/1m/1.5m/2m/2.5m/3m/ カスタマイズから選択出来ます。 体表温検出が有効の場合測定距離は 0.3m ~ 0.5m に制限されます。

| 識別距離   | 0.5 m 🔾   |
|--------|-----------|
|        | 0.5m (推薦) |
| マスク識別  | 1 m       |
|        | 1.5 m     |
| 体温測定設定 | 2 m       |
|        | 0.5       |

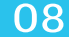

## 3.7 マスク識別

状況に応じてマスク検出機能を有効に出来ます。有効にした場合、 マスクを着けていない人は認証出来ません。

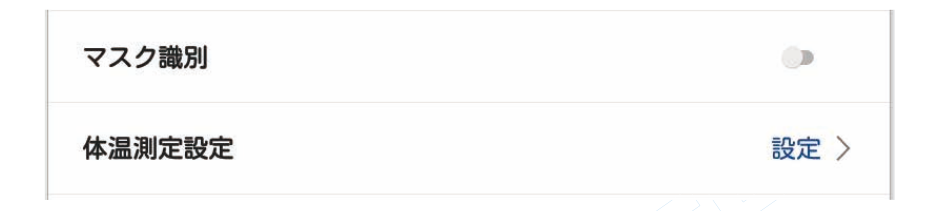

## 3.8 体温測定設定

## 3.8.1 体温測定

体温計測しない:体温計測をしません。

プロンプトのみ:計測のみ実施し、通過許可の判断は行いません。

警報&リレー OFF:入退室管理装置が接続されている場合、正常体温者を通過許可させ、

発熱者検知時を通過許可させません。

警報&リレー ON:入退室管理装置が接続されている場合、発熱者検知時に外部警報ランプを 発報させます。

| ← 体温測定設定 |             |
|----------|-------------|
| 体温計測     | 警報&リレーOFF > |
|          | 体温測定しない     |
| 体温測定モード  | プロンプトのみ     |
|          | 警報&リレーOFF   |
|          |             |

## 3.8.2 体温測定モード

「精度優先」と「速度優先」を選択出来ます。「速度優先」を選択した場合、環境温度に自動で 適応します。「精度優先」を選択した場合、環境温度の変化に敏感になるため、「体温測定校正」 メニューで手動キャリブレーションが必要になります。このモードを選択した場合「速度優先」 より正確な測温が出来ます。

| 体温測定モード | 精度優先 〉       |
|---------|--------------|
| 正常体温範囲  | 精度優先<br>速度優先 |

## 3.8.3 正常体温範囲

最低体温は35.0℃~36.0℃、最高体温は37.0℃~37.5℃の範囲内で設定が出来ます。

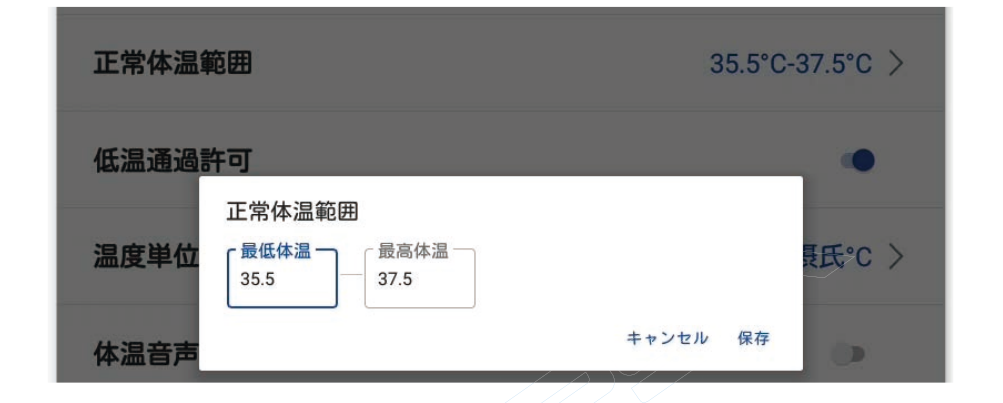

## 3.8.4 低温通過許可 / 温度単位 / 体温音声

1. 低温通過許可:有効にした場合、最低体温以下の体温でも通過できます。

このモードは極寒地や屋外環境可の使用に適しています。

- 2. 温度単位: 摂氏℃/ 華氏 𝑘の温度表示単位を選択出来ます。
- 3. 体温音声:有効にすると本機は計測した体表温を音声でアナウンスします。

| 低温通過許可 |       |
|--------|-------|
| 温度単位   | 摄氏℃ > |
| 体温音声   | ()    |

## 3.9 ビジター識別

未登録者(訪問者)認識機能を有効に出来ます。無効にすると未登録者には反応しなくなります。

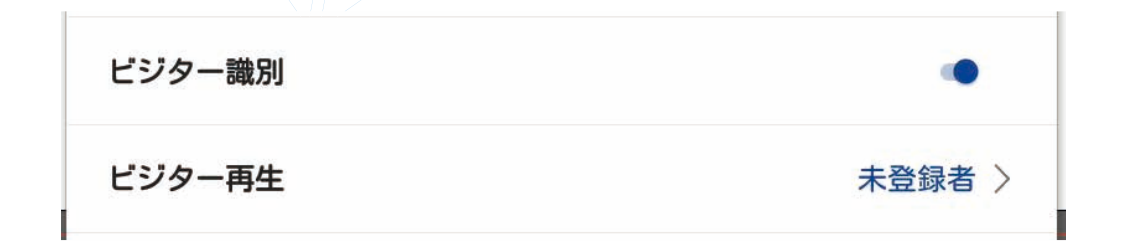

#### 3.9.1 ビジター再生

ビジター識別を有効にした場合、未登録者を認識した際の音声のアナウンス内容を選択出来ます。

## 3.10 生体検出を有効

生体検出を有効に出来ます。有効にすると人物が生体か識別し、写真等でのなりすましを防止します。

## 3.10.1 非生体表示語

生体検出を有効にした場合、非生体である事を認識した場合のアナウンス内容を選択出来ます。

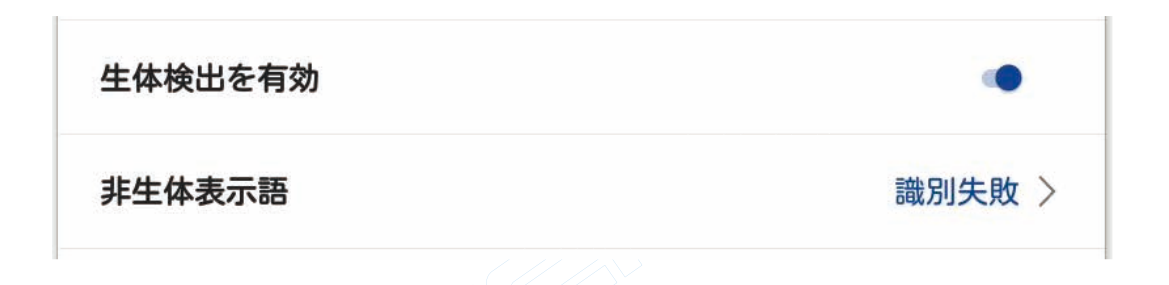

## 3.11 QR コード識別

QRコード識別を有効に出来ます。有効にした場合、クラウドプラットフォームに接続し、 QRコード機能を利用可能にします。

注:QRコード機能は使用出来ません。

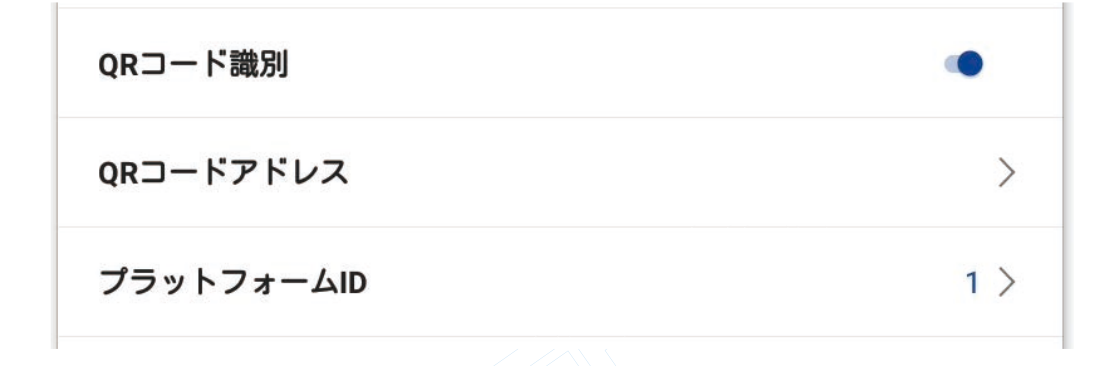

## 4. 機器設定

## 4.1 言語選択

英語 / 日本語 / フランス語から選択出来ます。

| ネットワーク | 識別設定 | 機器設定 | ユーザ管理    |
|--------|------|------|----------|
| 言語選択   |      |      | 日本語 〉    |
| 機器音量   |      |      | English  |
|        |      |      | français |

## 4.2 機器音量

本機の音量を選択またはカスタマイズ出来ます。

| 機器音量    | 50 > |
|---------|------|
|         | 15%  |
| 認証成功時音声 | 30%  |
|         | 50%  |
| ユーザ名再生  | 75%  |

## 4.3 認証成功時音声

認証 OK 時の音声を選択出来ます。

| 認証成功時音声 | 認証成功 > |
|---------|--------|
| ユーザ名再生  |        |

## 4.4 ユーザ名再生

注:ユーザ名再生機能は使用出来ません。

## 4.5 アップデートチェック

ネットワーク接続時に「オンラインアップデート」を選択すると本機は自動的に最新の ファームウェアをチェックします。「USB 媒体アップデート」を選択すると 「アップデート通知」プロンプトを表示します。

※選択すると即時実行するので注意して選択して下さい。

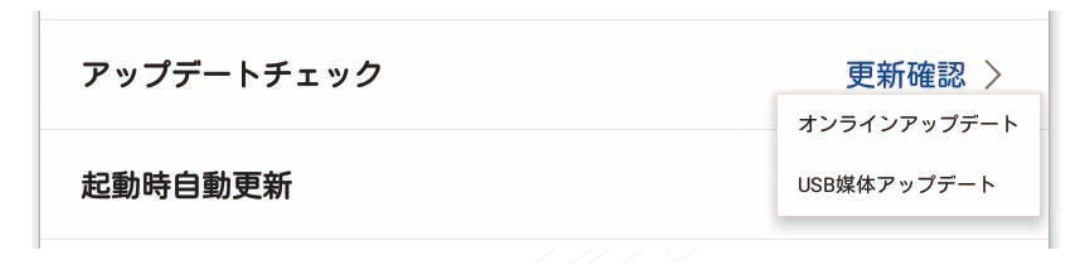

#### 4.6 起動時自動更新

有効にすると、本機の起動時に自動的にネットワークサーバーに接続し、 最新のファームウェアがあるかどうかを確認します。

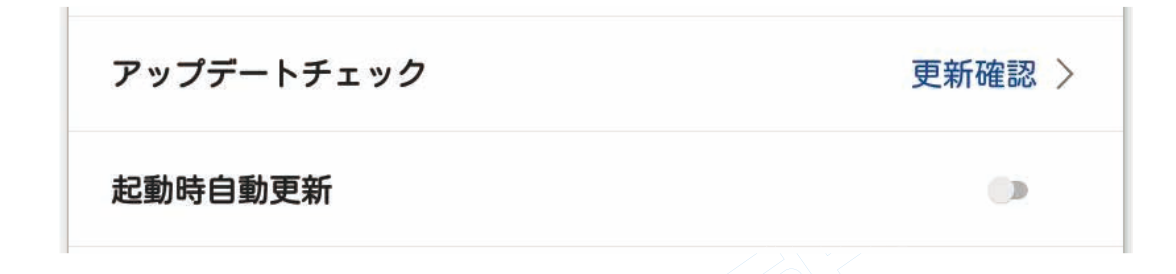

## 4.7 LED ライト

OFF:LED ライトを点灯しません。 ON:設定された期間内は自動でLED ライトを点灯します。 顔検知時 ON:設定された期間内に顔を検知した際、LED ライトを点灯します。 使用開始時間:LED ライトを点灯する時間を設定出来ます。 使用終了時間:LED ライトを消灯する時間を設定出来ます。

| LEDライト | 顔検知後ON > |
|--------|----------|
| 使用開始時間 | 00:00 >  |
| 使用終了時間 | 00:00 >  |

#### CEPSA

## 4.8 プライバシーモード

有効にするとユーザのプライバシー保護のため、顔データを記録しなくなります。 同時に本機は顔認証をしなくなり、誰でも通過可能になります。

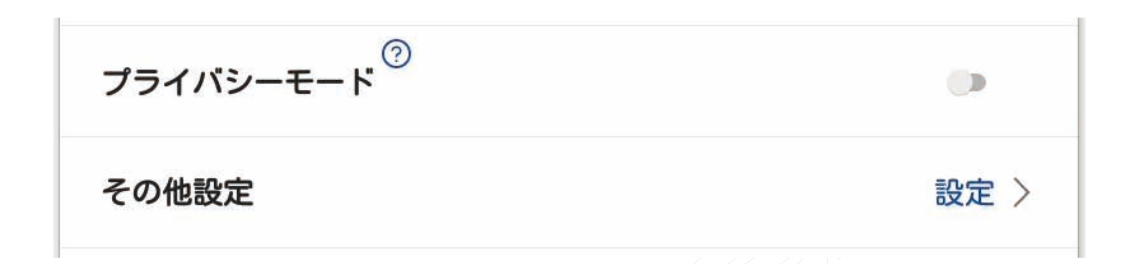

## 4.8 その他設定

## 4.8.1 機器再起動時刻

本機の再起動設定を行います。手動起動 / カスタマイズか、毎日 02:00 時に 再起動するかを選択出来ます。

| ← その他設定  |        |
|----------|--------|
| 機器再起動時刻  | 手動起動 > |
| 运环中国     | 手動起動   |
| 建延时间     | 02:00  |
| 機器使用時間設定 |        |

## 4.8.2 遅延時間

リレー出力の ON 時間を 1 秒 /3 秒 /5 秒 /10 秒から選択出来ます。

| 遅延時間      | 3秒 >                  |
|-----------|-----------------------|
| 機器使用時間設定  | 遅延1秒<br>遅延3秒          |
| 使用期限外ユーザー | 遅延5秒<br>クリーン<br>遅延10秒 |

## 4.8.3 機器使用時間設定

有効にすると本機の使用不可時間を設定出来ます。

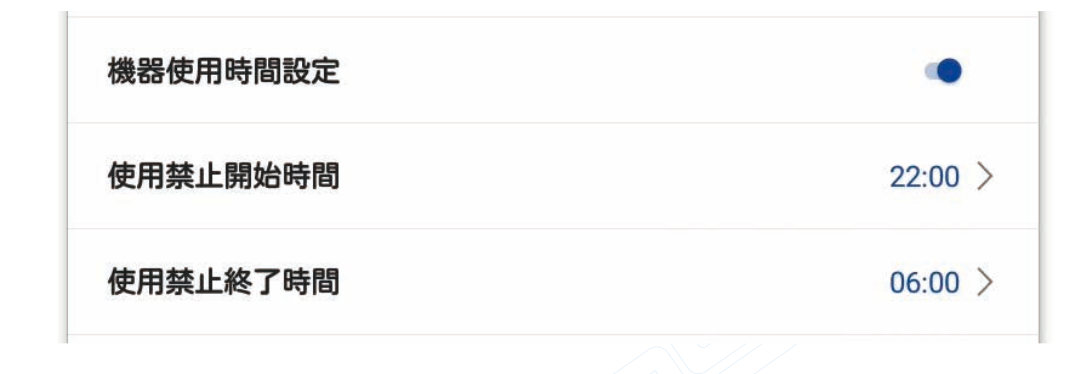

## 4.8.4 使用期間外ユーザー

有効期限の過ぎた登録ユーザの削除方法をクリーンアップしない / 追加時にクリーン アップしないから選択出来ます。有効期限を過ぎたユーザは、次回のリソース自動ク リーンアップ時間に削除されます。

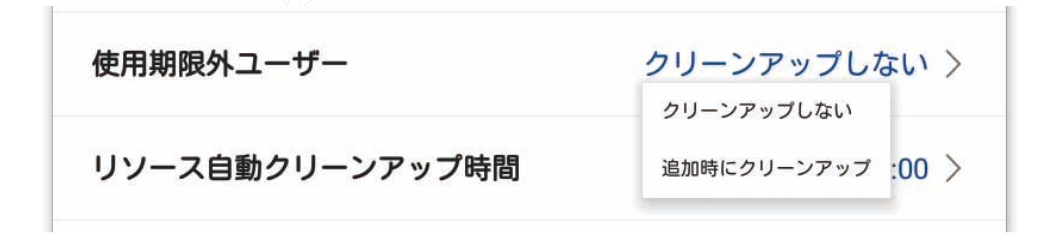

## 4.8.5 リソース自動クリーンアップ時間

有効期間が過ぎたユーザの自動削除時間を設定出来ます。

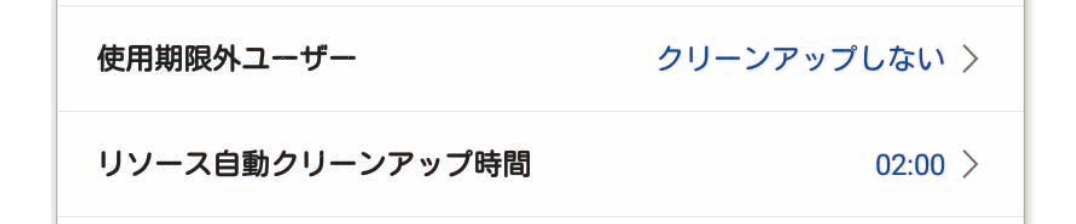

## 5. ユーザ管理

## 5.1 データ種類

ユーザ登録:登録ユーザのリストが表示されます。

認証記録: 顔+QRコード認証を含む、顔認証リストを表示します。

ビジター記録:ビジター(訪問者)の認証記録を表示します。

QRコード記録:QRコードの認証記録を表示します。

顔&カード記録: 顔&カードの認証記録を表示します。

ビジター&カード記録:ビジター&カードの認証記録を表示します。

※データサーバと接続すると記録はすべてアップロードされ、本機の中から削除されます。

| ← 機器設定  |            | 1     |
|---------|------------|-------|
| ネットワーク  | 識別設定機器設定   | ユーザ管理 |
| データ種類:  | ユーザ登録      | •     |
| 総人物・0   | ユーザ登録      | 2     |
|         | 認証記録       | 1     |
| 検索期間:開始 | ビジター記録     | )     |
|         | QRコード記録    |       |
|         | 顔&カード記録    |       |
|         | ビジター&カード記録 |       |

## 5.2 総人数

該当者の数を表示します。検索 / 削除 / バックアップの操作が出来ます。

| ネットワーク            | 識別設定     | 機器設定    | ユーザ管理    |
|-------------------|----------|---------|----------|
| データ種類: ビジ         | ター記録     |         | •        |
| ビジター記録:0          | 検索       | 複数 全部削除 | ま エクスポート |
| <b>検索期間:</b> 開始時間 | 司 — 終了時間 |         | 検索リセット   |

## 5.3 検索期間

検索期間を指定出来ます。

## 5.4 ユーザ登録

右下 + をタップするとユーザ登録画面になります。

名前 / 有効期間 / 顔を登録する事が出来ます。

注:クラウドサーバーを利用する場合、このメニューから登録したユーザは無効になります。 登録はクラウドサーバーにて実施して下さい。

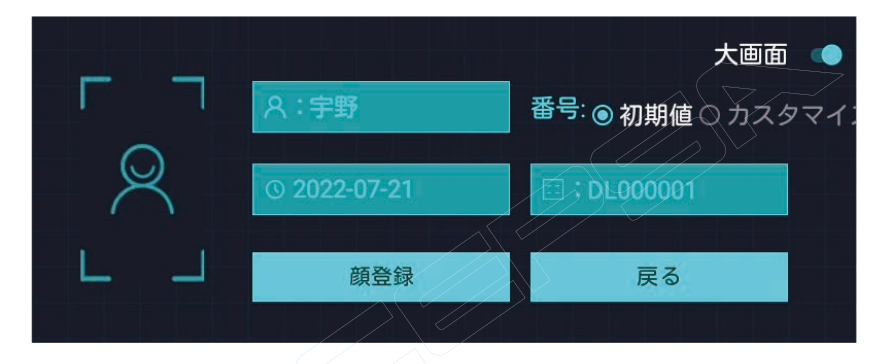

6. オプション

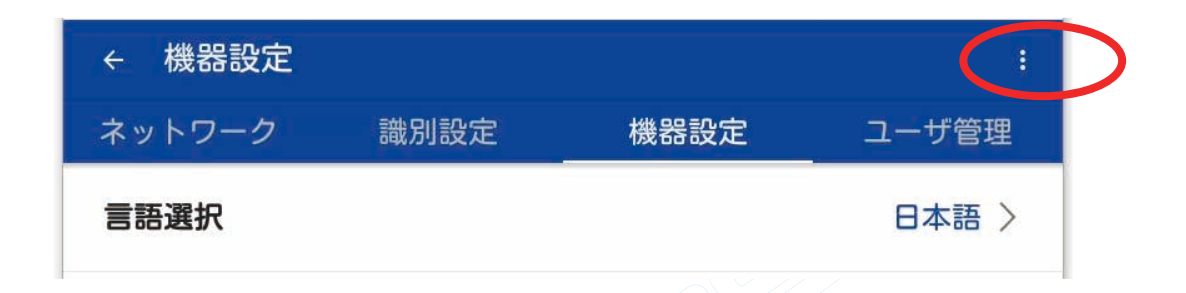

## 6.1 機器再起動

本機を再起動します。

| ← 機器設定 |                          |                 | 機器再起動 |
|--------|--------------------------|-----------------|-------|
| ネットワーク | 識別設定                     | 機器設定            | 基本設定  |
|        | プロンプト<br>デバイスを再起動してもよろしい | ですか?<br>キャンセル 音 | 再起動   |

#### 6.2 基本設定

## 6.2.1 パスワード管理

本機のログインパスワードの変更が出来ます。

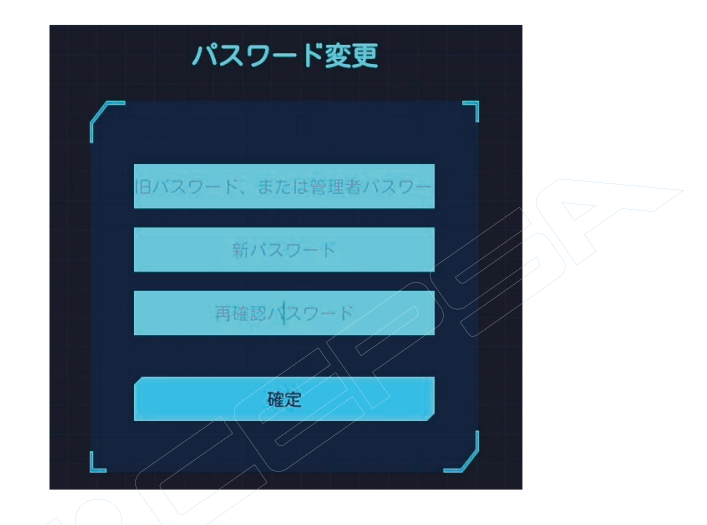

## 6.2.2 体温データシリアルポート

体温計測デバイスの接続ポートを設定出来ます。

注:シリアルポート3固定です、変更すると体温計測が出来なくなります。

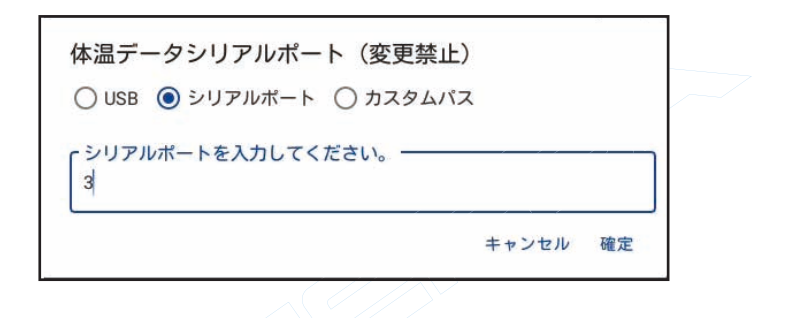

## 6.2.3 ログ情報ダウンロード

本機の認証記録のダウンロードを行います。 USB ポートに USB メディアを接続し実行します。

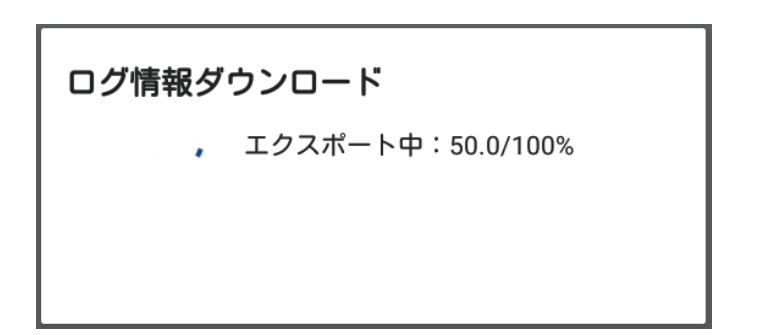

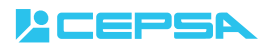

## 6.2.4 クリア

本機のユーザーデータと認証記録を削除します。

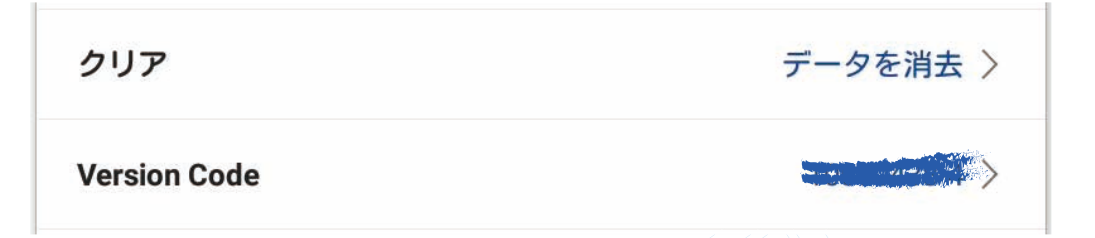

## 6.2.4 Version Code

本機のバージョンナンバーを表示します。

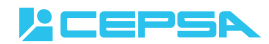

## WEB ページ管理

## 7.1 WEB ページ接続前の本体設定準備

本体ログイン後、下記の設定を確認してください。 A. 本体をインターネットに接続してください。 B.「ネットワーク」 ⇒「 機器接続方式」 ⇒「 WEBページ」を選択してください。

C. 下記の表示(初期値)になっているかを確認してください。

| 機器接続方式         | WEBページ >   |
|----------------|------------|
|                | プラットフォーム   |
| 機器通信方法         | ローカルプラット   |
|                | ローカルソフトウェア |
| データサーバーのIPとポート | WEBページ     |

C. 下記の表示初期値になっているかを確認してください。

| 機器通信方法         | HTTP >                  |
|----------------|-------------------------|
| データサーバーのIPとポート | http://cepsa.biz:80 >   |
| WebSocket接続方式  | wss >                   |
| WebSocketアドレス  | wss://cepsa.biz:12390 > |

D.PC のブラウザ (Edge、Chrome 推薦) に URL を入力してください。

URL: https://www.cepsa.biz/

ブラウザが下記の表示になります。「詳細情報」⇒「Web ページに移動 (非推奨)」をクリック してください。

|             | < 💿 📴 🖉 https://www.cepsabiz/                                                                                                    |                                                                                         | P + 🔓 🖄 🙂                 |
|-------------|----------------------------------------------------------------------------------------------------|-----------------------------------------------------------------------------------------|---------------------------|
|             | このサイトは安全ではありません × 1                                                                                                    |                                                                                         |                           |
|             | ファイル(F) 編集(E) 表示(V) お気に入り(A) ソール(T) ヘルプ(H)                                                                                                    |                                                                                         | × 🔁 Convert 💌 🚮 Select    |
|             | 👍 🚾 Alibaba 🍸 Yahool 🗿 CEPSA디카가 🖉 Dahua 🌒 DAHUA-P2P 🕒 Google                                                                                                    | " 🏠 • 🖾 • 🖾 🖶 • ぺ-ジ(P)•                                                                 | セーフティ(S) • ツール(O) • 🔞 • 🦈 |
| <b>クロック</b> | このサイトは安全ではありま<br>たれが利用者を握そうとしているか、サーバーに支結<br>かります、このタイトをすくに用してください。<br>● このタブを用しる<br>● ご覧着<br>■ お知らりのではこの Web サイトのセキュリティズ<br>Web サイトのセキュリティズ要用家はまた有効になっ<br>Web サイトのセキュリティズ要用家はまた有効になっ<br>Web サイトのセキュリティズ要用家は大有効になっ<br>Web サイトのセキュリティズ要用家は大有効になっ<br>い。<br>・ コート・Did. J.F.Mada, J.WYALID<br>Did. G.Leve Sec. Cent To J.WYALID<br>Did. G.Leve Sec. Cent To J.WYALID<br>Did. G.Leve Sec. Cent To J.WYALID<br>Web ページに移動(非異男) | ぜん<br>れたデータを島み取ろうとしている可能性が<br>現本を償頼しません。<br>ていないか、有効規模が切れています。<br>低しようとしている Web サイトと異なり | ¢<br>ž                    |
| ノンノノ        |                                                                                                    |                                                                                         |                           |
|             |                                                                                                    |                                                                                         |                           |
|             | javascriptexpandCollapse('infoBlockID', true);                                                                                                    |                                                                                         | 🔍 100% 👻 🦼                |
|             |                                                                                                    |                                                                                         |                           |

## 7.2 WEB ページログイン

クラウドサーバー申し込み時に提供されたログインID とパスワードを入力してください。 右上の言語選択から「日」を選択して、言語を日本語に変更してください。 ※クラウドサーバーに申し込むURLは下記になります。 http://www.cepsa.jp/faceterminal/clud.html

| ● CP148年2074ム ><br>774300 毎年回 春日の 春日2004 9~407 (425/m)<br>登 * 回 * 23 巻 * ホッカル * たっかの * なったの * ● * 章 号 |                                                                                    | X @Canvel • ∰Select<br>() ↓ () / () / () / () / () / () / () / |  |
|----------------------------------------------------------------------------------------------------|------------------------------------------------------------------------------------|----------------------------------------------------------------|--|
|                                                                                                    | <ul> <li>CEPSAは狙システム</li> <li>コーザル。</li> <li>パスワードを確存</li> <li>ピスワードを確存</li> </ul> |                                                                |  |
|                                                                                                    |                                                                                    |                                                                |  |

## 7.3 パスワード変更

右上のマークをクリックすると「ログアウト」と「パス変更」を表示します。 「パス変更」をクリックして、パスワードの変更を行ってください。 ※パスワードを忘れた場合は下記のメールアドレスにお問い合わせください。 メールアドレス:info@cepsa.jp お問い合わせの際、「お客様の情報」「ご購入先」「機器の番号」などを記入する必要が あります。記入がなかった場合はパスワードリセットの対応ができない場合があります。

| 9140 2-1617 ALJH1<br>世-7743年 7-1617 - 10-1 - 10-1 - 10-1 | X 疫Covert > Schert | CEPSA検温システム ホーム | ユーザ管理機器管理 勤怠管理     | 記録管理 | 中/ 繁/ EN / 日 / |  |
|----------------------------------------------------------|--------------------|-----------------|--------------------|------|----------------|--|
| ム ユーザ管理 機器管理 勤命管理 記録管理                                   | ±+/\$%/ΒN/⊞/ Θ     | 折畳む≡            |                    |      |                |  |
|                                                          | ログアウト              |                 | パス変更               |      |                |  |
|                                                          | バス変更               |                 |                    |      |                |  |
|                                                          |                    |                 | 元パスワード             |      |                |  |
| ようこそ!                                                    |                    |                 |                    |      |                |  |
| CEPSA検温システム                                              |                    |                 | 新バスワード             |      |                |  |
|                                                          |                    |                 | 再確認<br>キャンセル<br>確認 |      |                |  |

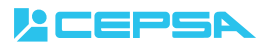

## 7.4 ホーム設定

「ライブイベント」、「ライブ記録」、「ライブ来客」のリアルタイムの認証情報の確認ができます。

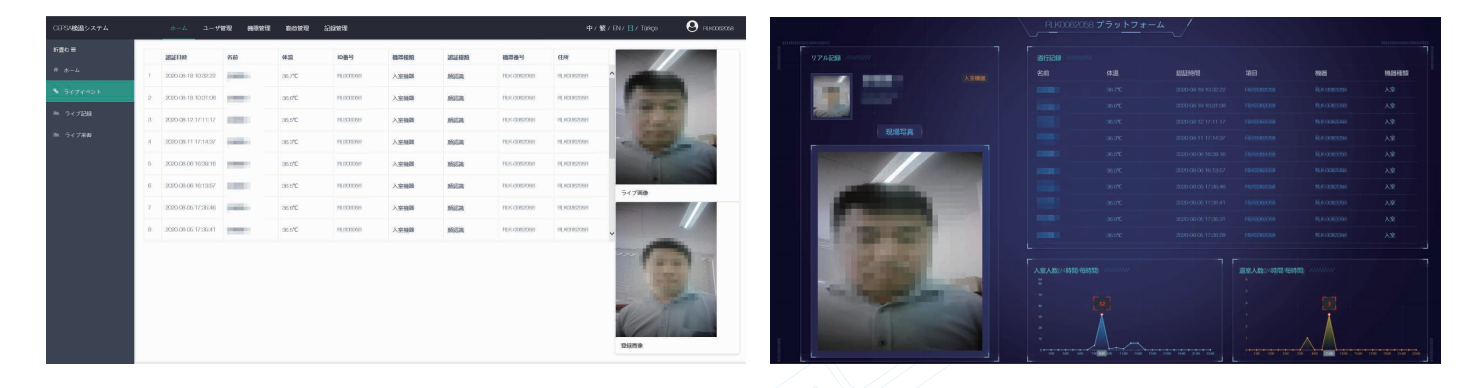

#### 7.5 ユーザ管理

登録ユーザの新規追加、削除、ユーザ情報変更などを行います。

※「ユーザ組」設定を行ってから、「ユーザ追加」を行ってください。

#### 7.5.1 「ユーザ追加」

「追加」ボタンをクリックすると「ユーザ追加」画面が開きます。

「名前」、「機器名称」などのユーザ情報を入力して、「ローカルアップロード」を選択して 写真をクラウドサーバにアップしてください。

※「ユーザ種類」は「ユーザ」のみ選択してください。「管理者」を選択すると一部機能が 使えなくなります。

※「撮影機器」を選択して、ターミナルからも直接写真登録もできます。>

削除:削除したいユーザにチェックを入れて「削除」ボタンを押すとユーザが削除されます。

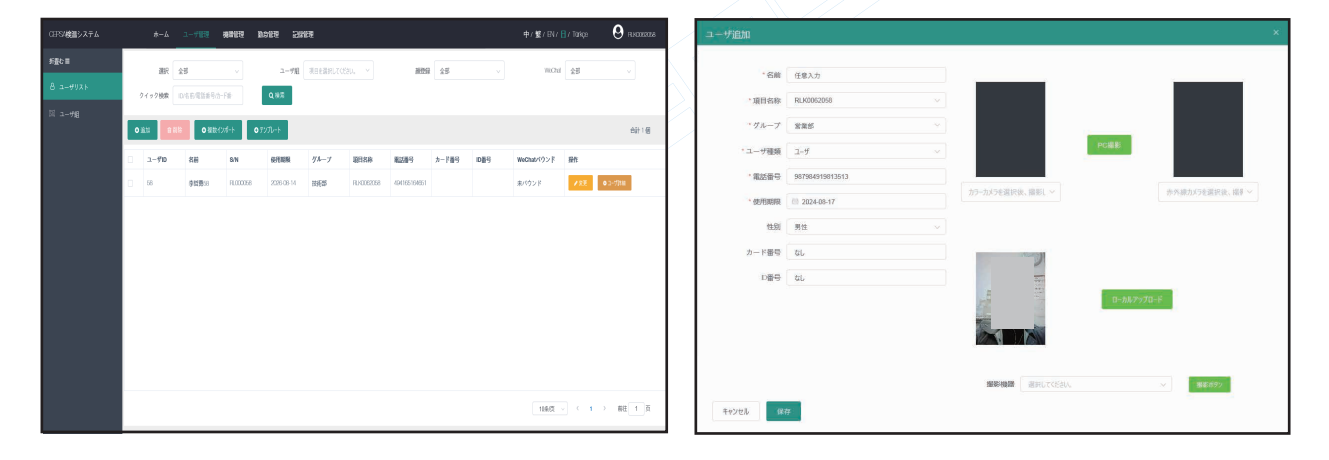

#### 7.5.2 複数インポート

A. テンプレートをダウンロードしください。

B. EXCEL ファイルに記載されている説明を参考にして EXCEL ファイルを作成してください。

C.「複数インポート」をクリックして、作成した ZIP を選択してインポートを行ってください。

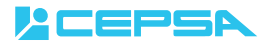

#### 7.5.3 ユーザ組

ユーザ組(部署)の設定を行います。

例:【id:20】は自動的に生成するもので、「複数インポート」時に使用します。

| CEPSA検温システム     | <u>ተ-7</u> | ユーザ管理        | 機器管理 | 勤怠管理 | 記録管理 | 中/ 繁 / EN / 🔒 / Türkçe |   | 0   |
|-----------------|------------|--------------|------|------|------|------------------------|---|-----|
| 折畳む 〓           | _          |              |      |      |      |                        |   |     |
| NNU 000027-2015 | 1          | T1 K0062058  |      |      |      |                        |   | +   |
| A ユーザリスト        |            | 営業部 【kd: 20】 |      |      |      |                        | + | 2 û |
| 図 ユーザ組          |            | 技術部 【kd: 21】 |      |      |      |                        | + | / 1 |
|                 |            |              |      |      |      |                        |   |     |
|                 |            |              |      |      |      |                        |   |     |
|                 |            |              |      |      |      |                        |   |     |
|                 |            |              |      |      |      |                        |   |     |
|                 |            |              |      |      |      |                        |   |     |
|                 |            |              |      |      |      |                        |   |     |
|                 |            |              |      |      |      |                        |   |     |
|                 |            |              |      |      |      |                        |   |     |
|                 |            |              |      |      |      |                        |   |     |
|                 |            | 11 /         |      |      |      |                        |   |     |

## 7.6 機器管理

「機器リスト」、「機器組」は出荷時に登録されており、削除、変更しないでください。 機器管理が使用できなくなります。 ※複数台をまとめて管理する場合は「弊社」にお問い合わせください。 機器番号にチェックを入れて「アップロード」をクリックしてください。 配信するユーザにチェックを入れて「リアル追加」をクリックしてください。 WEB ページから登録されているユーザ情報が本体機器に送信されます。

|              |            |          |           |           |           |                     |             |             |           | 2                      |
|--------------|------------|----------|-----------|-----------|-----------|---------------------|-------------|-------------|-----------|------------------------|
| OPSNOMB) X74 | #-4        | 1-1983   | 1311 BOER | 2000      |           |                     |             |             | 中/蟹/BN/日/ | Takçe \varTheta rukusa |
| K∰t≣         | ウイック検索     | 6394889  | QARE      | í         |           |                     |             |             |           |                        |
| D MBUXF      |            |          | _         |           |           |                     |             |             |           | 44.10                  |
| 0 #889       | 888        |          |           |           |           |                     |             |             |           | 88118                  |
|              | 國語書号       | 観想グループ   | 教器通知      | 機器名称      | QE88      | 特别作成                | 新安新州县       | オンライ<br>ン状態 | 愛見        |                        |
|              | E HK005305 | 10003058 | 入王侯器      | H KORZOSO | 9.8395926 | 2020-06-18-15-10-20 | 20003181818 | 17 単統済      | 70,70-156 | KPERK DIKARE 1         |
|              |            |          |           |           |           |                     |             |             |           |                        |
|              |            |          |           |           |           |                     |             |             |           |                        |
|              |            |          |           |           |           |                     |             |             |           |                        |
|              |            |          |           |           |           |                     |             |             |           |                        |
|              |            |          |           |           |           |                     |             |             |           |                        |
|              |            |          |           |           |           |                     |             |             |           |                        |
|              |            |          |           |           |           |                     |             |             |           |                        |
|              |            |          |           |           |           |                     |             |             | 10条页      | (1) 11 11 1 克          |

## 7.6 勤怠管理

#### 7.6.1 勤怠設定

登録されいるユーザの勤怠管理を行います。 \* シフト名称:シフト管理名称を入力してください。 \* 項目選択:ユーザID 番号を選択してください。 \* ユーザ組:ユーザ組を選択してください。 出勤時間:出勤時間と曜日を設定してください。 自動祝日:使用できません。 特別時間:使用できません。

| 新規            |                           | × |
|---------------|---------------------------|---|
| *シフト名称        | 任意入力                      |   |
| *項目選択         | RLK0062058 ~              |   |
| *ユーザ組を選択ください。 | ame o inter o ~           |   |
| 出勤時間          | 1830U                     |   |
|               | 月火水木金山黝 08000 退勤 18:00 亥夷 |   |
|               | (1) 自動現日                  |   |
| 特別時間          | 追加                        |   |
|               |                           |   |
|               | キャンセル 確認                  | 8 |

## 7.6.2 勤怠統計

勤怠記録の確認ができます。

※勤怠統計のダウンロードはできません。

勤怠時間を変更する場合は「詳細」をクリックして、「出勤 / 退勤」時間を変更してください。

| OFFS4機論システム |    | *-4 1-#       | TE MATE    | DOTE B | 諾理       |      |      | 中/繁   | / BN / 📙 / Türkçe | <b>9</b> R.K0052068 | 勤怠月間レポー       | k        |          |    |      |      |      | x                 |
|-------------|----|---------------|------------|--------|----------|------|------|-------|-------------------|---------------------|---------------|----------|----------|----|------|------|------|-------------------|
| 析服む目        | 日付 | ER 🖹 2020-08  |            | 勤務組 全部 | v        | 項目名称 | £\$  | v 1-# |                   | ifaw, v             |               |          |          |    |      |      |      |                   |
| i nelo      | B8 | 18 22         |            | ウイック検索 | 緧        | Q    | 4.R  |       |                   |                     | 李哲勇58 2020-08 | 勤怠レポート   |          |    |      |      |      |                   |
| W RESER     | D. | 名前            | 戰目名称       | ユーザ組   | 服命組      | ROOM | 正常日数 | 費采日款  | 勤務時間              | 接作                  | 勤念日付          | 出勤時間     | 退勤時間     | 回數 | 勤務時間 | 状態   | 調整状態 | 勤急時間              |
|             | 0  | <b>彩調整</b> :8 | HINDOE2058 | 技術部    | 10002058 | 11   |      | 8     | 78.5              | <b>₽</b> 398        | 2020-08-17月   | 08:18:00 | 18:1/:00 | 2  | 9    | ES   |      | 出勤:09:00-退勤:18:00 |
|             |    |               |            |        |          |      |      |       |                   |                     | 2020-08-14 全  | 09:32:00 | 17:14:00 | 0  | 7.5  | 記錄不足 |      | 出勤:09:00-遠勤:18:00 |
|             |    |               |            |        |          |      |      |       |                   |                     | 2020-08-13末   | 08.17.00 | 17:07:00 | 1  | 8    | 記錄不足 |      | 出勤:0900-退勤:1800   |
|             |    |               |            |        |          |      |      |       |                   |                     | 2020-08-12-3  | 08:01:00 | 18:27:00 | 2  | 9    | Es   |      | 出数:09:00-递数:18:00 |
|             |    |               |            |        |          |      |      |       |                   |                     | 2020-08-11火   | 08:18:00 | 18/46/00 | 2  | 9    | ER   |      | 出動19900-退動1800    |
|             |    |               |            |        |          |      |      |       |                   |                     | 2020-08-10月   | 08:10:00 | 18,22.00 | 2  | 9    | 正常   |      | 出勤 0900 退勤 1800   |
|             |    |               |            |        |          |      |      |       |                   |                     | 2020-08-07 全  | 08:40:00 | 18:22:00 | 2  | 9    | IR   |      | 出勤 09:00-週勤 18:00 |
|             |    |               |            |        |          |      |      |       |                   |                     | 2020-08-06末   | 08:18:00 | 1857:00  | 2  | 9    | 正常   |      | 出勤 0900-退勤:1800   |
|             |    |               |            |        |          |      |      | 11%   | রি ব              | · 和在 1 页            | 2020-08-06-#  | 0825.00  | 18:32:00 | 2  | 9    | Ex   |      | 出勤 0900 退勤 1800   |
|             |    |               |            |        |          |      |      |       |                   |                     |               |          |          |    |      |      |      |                   |
|             |    |               |            |        |          |      |      |       |                   |                     |               |          |          |    |      |      |      |                   |

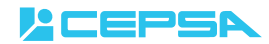

#### 7.7 記録管理

登録済みユーザと来客の検温履歴を確認したり記録データのダウンロードができます。

#### 7.1 認証記録/来客記録

登録済みユーザ(認証記録)と未登録ユーザ(来客記録)の認証記録が確認できます。 検索:検索したい開始時間と終了時間を入力して、正常体温と高温者の検索ができます。 エクスポート:認証記録をEXCELファイルとしてダウンロードができます。

クリア:すべての認証記録を削除します。

詳細:認証時のスナップ写真を確認できます。

| OEPSA検温システム |    | ホーム ユーザ管              | 理 機關管理      | 勤怠管理                                                                                                    | 記録管理        |                          |              |                     | 中/ 鹫/ EN/      | 🛙 / Tarkçe | <b>9</b> 11.10062068 |
|-------------|----|-----------------------|-------------|----------------------------------------------------------------------------------------------------|-------------|--------------------------|--------------|---------------------|----------------|------------|----------------------|
| 折畳む≡        | 用加 | 曲時間 🔲 2020-08-18      | 1           | 終了時間 🗎 20                                                                                                    | 20-08-18    | 体温                       | データ 全部       | ~                   | クイック検索 名前 職器委員 |            |                      |
| . 8325339   | Ē  | Q. 検索                 |             |                                                                                                    |             |                          |              |                     |                |            |                      |
| 四 来有記録      | R  | )エクスポート ○ クリ          | <b>7</b>    |                                                                                                    |             |                          | 当日入室人数:1     | 8                   | 当日遺室人数:0 名     |            | 合計 32 個              |
|             |    | 200                   | 100288      | 1011249-101040                                                                                                    | 10122-0040  | 18.W.26.15               |              | 10110448            |                | 体电学一点      |                      |
|             | 1  | <b>有</b> 期<br>春新篇 (2) | H KOCKOCK   | 2022004449230                                                                                                    | 25542(1279) | CONTRACTOR OF CONTRACTOR | DIKU00228    | 2020.08.18.19.12.40 | 89.044         | 199 / C    | 0.175                |
|             | Ľ. | T HISTORY             |             | Contraction of the second second seco | AUTHORN     |                          |              |                     |                |            |                      |
|             | 2  | 李哲麗58                 | FLK0062058  | 入室機器                                                                                                    | 原则的空间       | 11.60062058              | 11 K 0062068 | 2020/06/18 10:32:22 | 87.5057        | 36.7°C     | ◆ 1148               |
|             | 3  | 李哲麗68                 | HLK0062058  | 入室機器                                                                                                    | RECOR       | 11.0062058               | HLK 0062068  | 2020-06 18 10:31:08 | 89.6797        | 36.6°C     | o ite                |
|             | ä  | 李哲勇58                 | HER0062058  | 局部室人                                                                                                    | ana can     | T1 K0062058              | HLK-0062058  | 2020-08-12-17:11:17 | 83,363         | 36.5*C     | 0-1918               |
|             | 5  | 李哲勇(2)                | 14 KC062058 | 入室機器                                                                                                    | 利息空间        | F1 K0062058              | 11 K 0062058 | 2020-08-11 17:14:37 | 89.3916        | 36.3°C     | 0 1948               |
|             | 6  | 李哲園:08                | H K0062058  | 入室機器                                                                                                    | RECER       | 14.K0062058              | HLK-0062058  | 2020-08-06-16:39:16 | 91.2040        | 26.65°C    | O 1718               |
|             | κ. | <b>李哲勇</b> 58         | H K0062058  | 制建义                                                                                                    | 而自己的        | 14 K0062058              | HK-0052058   | 2020/08/06 16:13:57 | 92,8969        | 36.5°C     | 0 (Fill)             |
|             | 8  | 李翟氏(8                 | FR R0062058 | 入室機器                                                                                                    | 關於目的        | F1 R0062058              | 1116-0062058 | 2020-08-05-17:35:46 | 387.157        | 36.6°C     | o (758               |
|             |    |                       |             |                                                                                                    |             |                          |              |                     | 10%/页 ~ < 1    | 2 3 4 >    | 前往 1.页               |
|             |    |                       |             |                                                                                                    |             |                          |              |                     |                |            |                      |

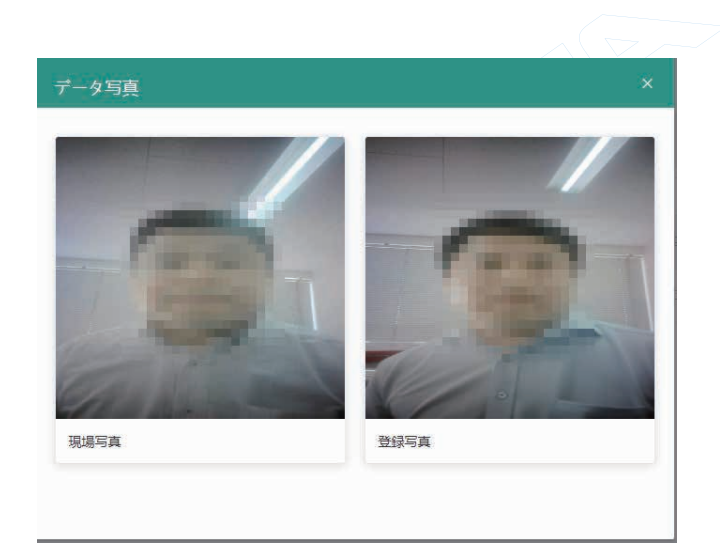

## 三脚取付け手順

## ※ プラスドライバーをご用意ください。

 本機背面に付属している壁面用金具を 側面のネジをゆるめて取り外します。

LEPSA

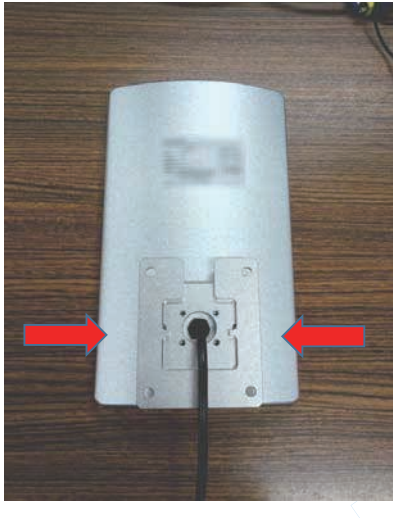

4. 2で組立てた金具に台座を取付けます。

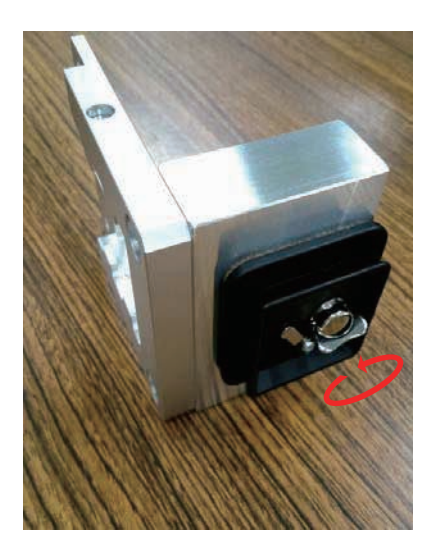

7. ハンドルを回して角度を調整できます。

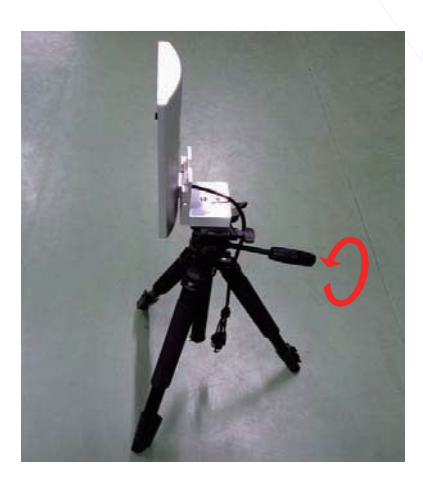

 2. 取外した壁面用金具と三脚用アダプターを 組み付けます。

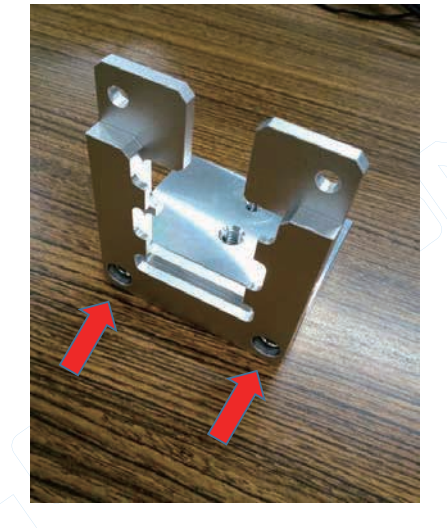

5. 4で完成した金具を取付けます。 カチッとリリースレバーが戻ります。

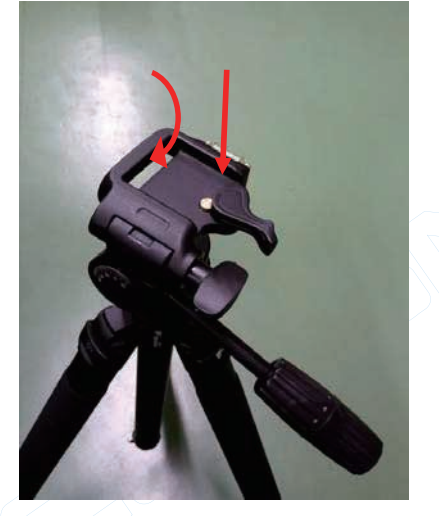

8. ロックを外すと脚の長さが調整できます。

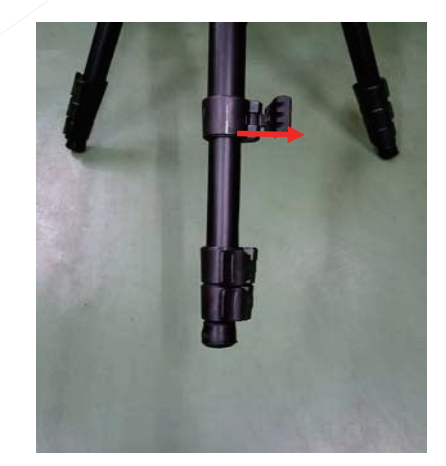

三脚から台座を取外します。
 リリースレバーを倒せば簡単に外れます。

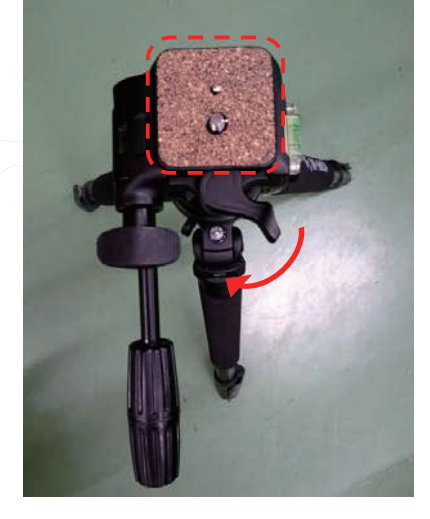

 6. 本機を上から挿しこみ、1で緩めたネジを 締め付けます。

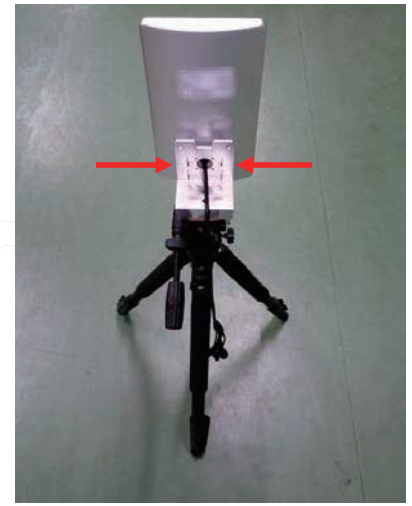

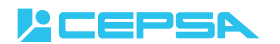

## 卓上スタンド取付け手順

## ※ プラスドライバーをご用意ください。

 本機背面に付属している壁面用金具を 側面のネジをゆるめて取り外します。

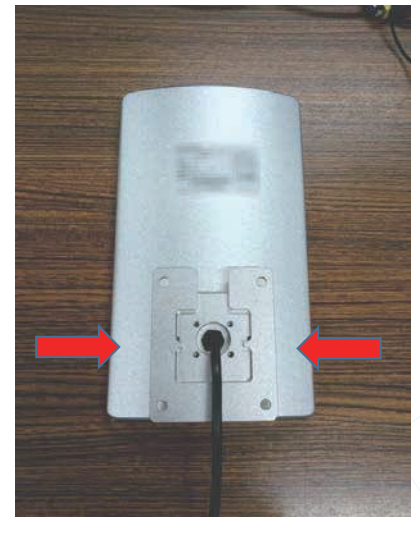

2. 本機をスタンドの溝に挿しこみます。

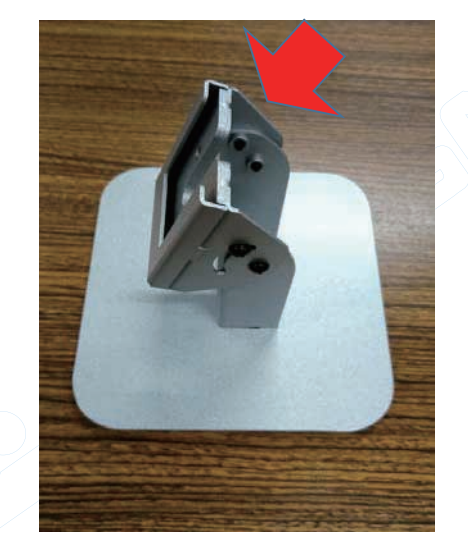

3. ネジを取付けて完成です。

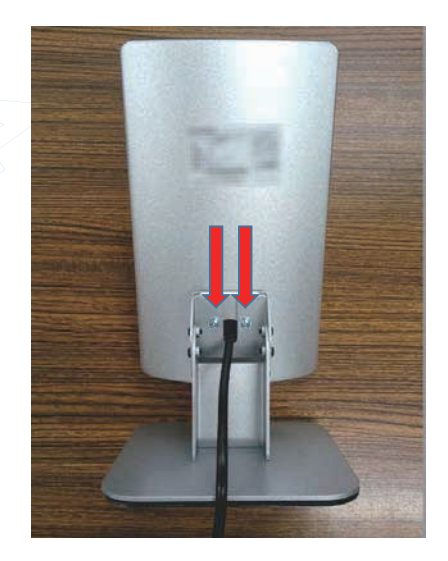

 スタンドの左右のネジを緩めて角度の 調整ができます。

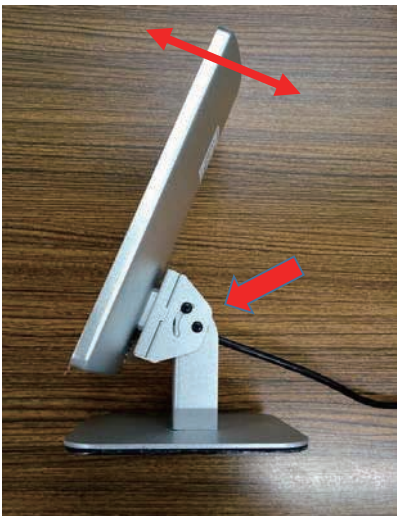

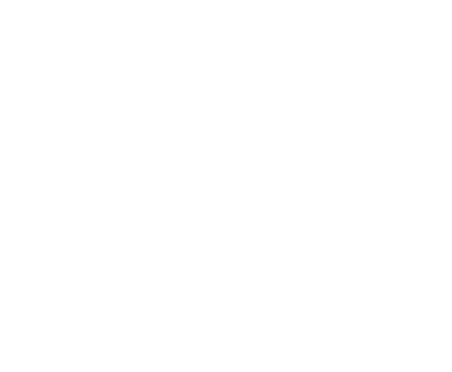

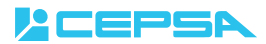

## コネクターの各部位の名称

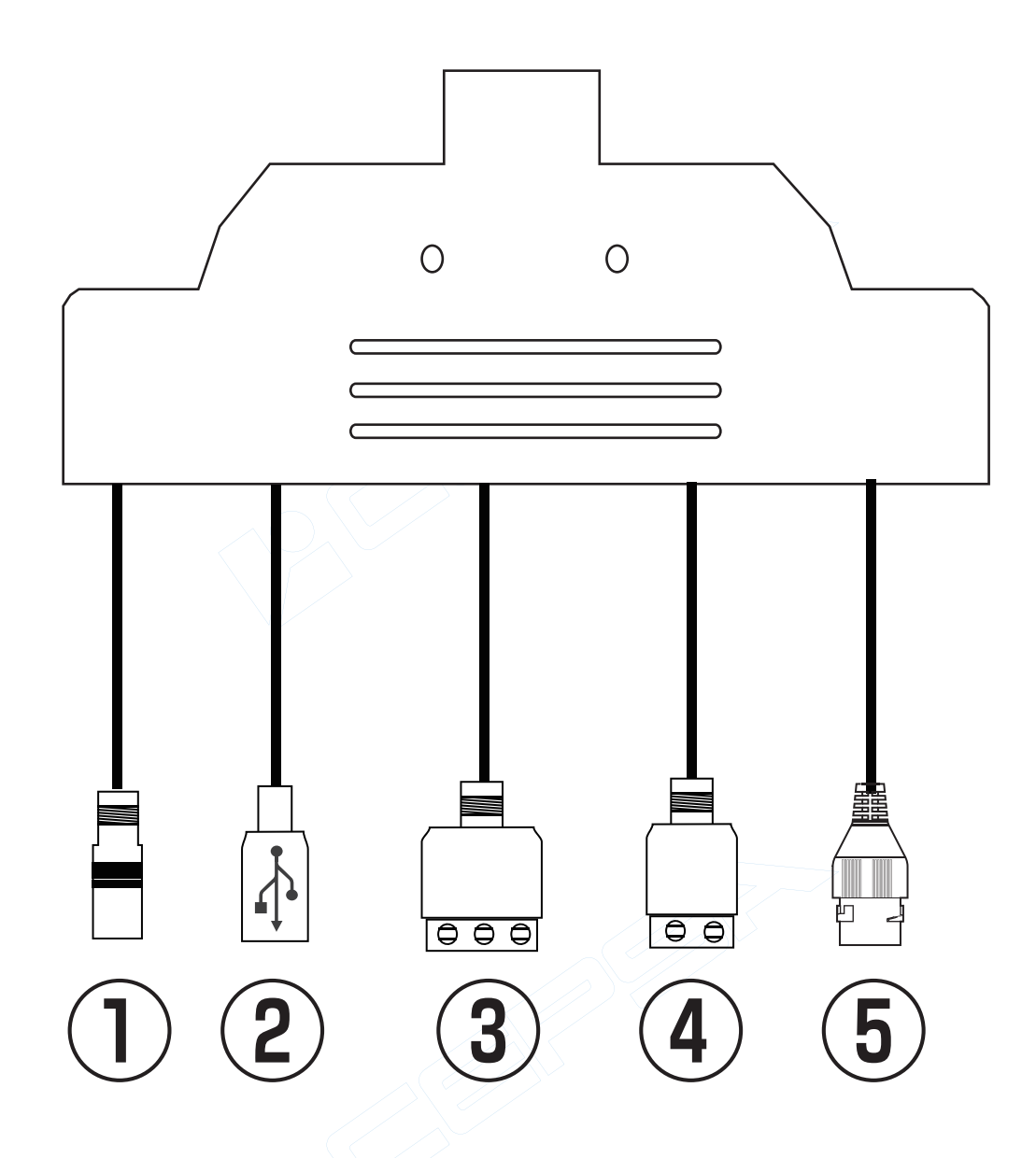

| 番号 | 名称       | 機能                   |
|----|----------|----------------------|
| 1  | 電源端子     | DC12V用電源端子           |
| 2  | USB端子    | 本体データバックアップ用に使用します。  |
| 3  | Wigand端子 | ※使用できません。            |
| 4  | リレー      | 体温正常&顔認証成功時に接点出力します。 |
| 5  | RJ45     | インターネット接続時に使用します。    |

|                                                                                                    |             | —————————————————————————————————————— | 証書                                                                                                    |
|----------------------------------------------------------------------------------------------------|-------------|----------------------------------------|----------------------------------------------------------------------------------------------------|
| 本書は、取扱説明書・本体などの記載内容にそった正しいご使用のもとで、保証期間中に故障した場合に、本書内容にそって<br>無料修理をさせていただくことをお約束するものです。保証期間中に故障が発生したときは、お買い上げの販売店に修理を<br>ご依頼ください。 |             |                                        |                                                                                                    |
| ★印欄に記入がないときは無効です。本書をお受け取りの際は<br>必ず記入をご確認ください。また、本書は再発行しませんので、<br>紛失しないように、大切に保管してください。                                          |             |                                        | <ol> <li>保証期間内でも、次の場合は有料修理になります。</li> <li>(イ)誤ったご使用や不当な修理・改造で生じた故障、損傷。</li> <li>(ロ)お買い上げ後の落下や輸送などで生じた故障、損傷。</li> <li>(ハ)火災、天災地変(地震、風水雪害、落雷など)、塩害、ガス害、異常</li> </ol>    |
| ★型 番                                                                                                    |             | CS-GB10                                | 電圧で生じた故障、損傷。<br>(二)本書のご提示がない場合。<br>(木)本書にお買い上げ年月日、お客様名、販売店名の記入のない場<br>合、あるいは字句が書き換えられた場合。<br>(へ)消耗部品の交換。<br>(ト)一般家庭用以外(例えば業務用)にご使用の場合の故障、損傷。<br>2 本書は、日本国内においてのみちかです。 |
| 保証期間                                                                                                    |             | 本体1年間                                  |                                                                                                    |
| お<br>客<br>様                                                                                                    | お<br>名<br>前 |                                        | 2. 本資は、日本国内においてのが有効です。<br>This warranty is valid only in Japan.                                                                                                    |
|                                                                                                    | ご住所         | <b>〒</b> −<br>℡                        |                                                                                                    |
| ★お買い                                                                                                    | い上げ日        | 年 月 日から                                |                                                                                                    |
| ★販売店                                                                                                    | 住所・店名<br>正  |                                        |                                                                                                    |
| L                                                                                                    | <u> </u>    | LEPSA                                  | 株式会社 ASK TRADING<br>〒341-0018 埼玉県三郷市早稲田 4-10-8<br>TEL:048-951-5822 FAX:048-951-5823                                                                                   |

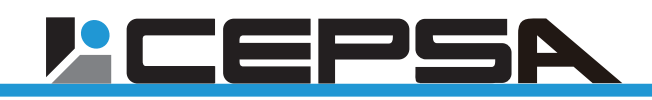